# How to switch payment method from credit card to paypal and vice versa.

107 admin November 23, 2024 Billing 10824

## How do I update my credit card details or change my billing methods?

**Overview**: This article describes how to update credit card details or change billing methods through your customer portal, ensuring seamless management of payments and uninterrupted service continuity.

Managing your billing information and updating credit card details for your services is crucial to ensure uninterrupted service. Here's a step-by-step guide on how to update your payment method:

#### 1. Log into Your Customer Portal

Navigate to the <u>customer portal</u> provided by your service provider.

#### 2. Access the Billing Section

Once logged in, locate and click on the 'Licenses' section or any relevant menu option that leads to managing your account's billing.

#### 3. Select 'Upgrade Plan'

Within the account management area, find and click on the option labeled 'Upgrade Plan'. This typically leads to where billing and payment settings are configured.

| Velcome Bachchan James                     | S<br>S<br>Licens | N AC      | TOUR FE                               | ATURES          | PRICING TEST | ACCOU                                                                                                  |
|--------------------------------------------|------------------|-----------|---------------------------------------|-----------------|--------------|----------------------------------------------------------------------------------------------------|
| License                                    |                  |           |                                       |                 |              |                                                                                                    |
| Invoice                                    | IP Address       | Туре      | Plan                                  | Expire <u>s</u> | Luto Renew   | Actions                                                                                                |
| Change Password<br>Testimonial<br>Purchase | 117.239.157.111  | Primary   | Per server - 500<br>(Leased)          | 2018-10-<br>25  | Inactive     | Download<br>Ezeelogin<br>7.7.1(PHP 7.1)<br>Download<br>Ezeelogin                                       |
| Get free 5 server license                  |                  |           |                                       |                 |              | 7.7.1(PHP 5.6<br>to 7.0)<br>Download<br>Ezeelogin<br>7.7.1(PHP 5.3<br>to 5.5)<br>Upgrade/Renew<br>Plan |
|                                            |                  |           |                                       |                 |              | Renew<br>Subscription<br>Migrate To<br>Another IP<br>Reset Admin                                       |
|                                            | 184.82.9.210     | Secondary | Per server - 500<br>(Leased, Cluster) | 2018-10-<br>25  | -            | Password<br>(Beta)<br>Migrate To<br>Another IP                                                         |

Leave the license server number as it is.

| <b>E</b><br>Welcome Bachchan James | ZEELOGIN A                             | TOUR FEATURES           | PRICING TESTIMONIALS SUPPORT |
|------------------------------------|----------------------------------------|-------------------------|------------------------------|
| License                            | Change plan                            | / billing cycle / coupo | n / renew                    |
| Invoice                            | Plan:                                  | Per server (Leased)     | \$                           |
| Change Password                    | No. of servers:                        | 500                     |                              |
| Testimonial                        | Billing:                               | Monthly                 | \$                           |
| Purchase                           | Continuous updates:                    |                         |                              |
| Get free 5 server license          | IP:                                    | 117.239.157.111         |                              |
|                                    | Coupon:                                |                         | Apply Coupon                 |
|                                    | Initial Payment:<br>Recurring Payment: | 1                       |                              |
|                                    | Current Expiry:<br>New Expiry:         | Thu Oct 25 2018         |                              |

#### 4. Proceed to Checkout

Follow the prompts to proceed with the checkout process.

At this stage, review the items in your cart to ensure they reflect your current services and any changes you intend to make regarding billing.

#### 5. Update Billing Information

Look for the section labeled 'Billing Information' or 'Payment Method'. Click on it to update your credit card details.

#### 6. Enter Credit Card Details

If you prefer to use a credit card, enter your new credit card information in the designated fields. Ensure all details are accurate to avoid payment processing issues.

### Ezeelogin - AdMod Technologies Pvt. Ltd.

This website is secure. Your

| ecure Checkout             | personal details are safe   |  |
|----------------------------|-----------------------------|--|
| Review Cart                | VISA SecureCoo              |  |
| Billing Information        | U.S. • EU<br>SAFEHARBOR     |  |
| 3 Payment Method           | U.S DEPARTMENT OF COMMERCE  |  |
| Credit/Debit Card PayPal   | Change Language             |  |
|                            | English                     |  |
| Credit/Debit Card Number * | Change Currency             |  |
|                            | USD — U.S. Dollar           |  |
|                            | Cart Summary                |  |
|                            | All Items \$1000.0          |  |
| Debit<br>Card              | Total (USD) <b>\$1000.0</b> |  |
| Submit Payment             |                             |  |
|                            |                             |  |

#### 7. Choose Payment Method

2CO APAC Ltd., 36/F Tower Two Times Square 1 Matheson Street, Causeway Bay HK 85258038294

You may have the option to select 'Paypal' as the mode of payment. If 'Paypal' isn't immediately visible, adjust the currency setting to 'USD' under 'Change Currency' on the top right-hand side of the page.

If you are unable to view PayPal as an option, make sure to set the 'Currency' as 'USD' under 'Change Currency' on the top right-hand side of the same page.

## Ezeelogin - AdMod Technologies Pvt. Ltd.

| Secure Checkout                                                                                                    | This website is secure. Your<br>personal details are safe. |
|----------------------------------------------------------------------------------------------------|------------------------------------------------------------|
|                                                                                                    | Verified by MasterCard.<br>VISA SecureCode.                |
| Review Cart                                                                                                    | We self-certify compliance with                            |
| Silling Information                                                                                                    |                                                            |
| Payment Method                                                                                                    | U.S DEPARTMENT OF COMMERCE                                 |
| Credit/Debit Card PayPal                                                                                                    | Change Language<br>English ▼                               |
| You will be redirected to PayPal's website to make your payment.<br>After completing your payment, you will be forwarded back to our<br>website to view or print your receipt.             | Change Currency<br>USD — U.S. Dollar ▼                     |
| Continue to PayPal                                                                                                    | Ezeelogin - AdMod<br>Technologies Pvt. Ltd.                |
| By completing my purchase, I confirm that I am over 16 years of age and I<br>agree to the Payment Terms, Terms of Use, and the Privacy Statement.<br>Payment support available in English. | Cart Summary                                               |
|                                                                                                    | All Items \$1000.00                                        |
|                                                                                                    | Total (USD) <b>\$1000.00</b>                               |
|                                                                                                    |                                                            |

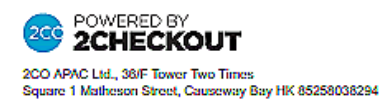

Click on the Paypal tab and continue.

Complete the Transaction and confirm.

Always ensure to keep your billing information up-to-date to prevent any service disruptions due to payment issues.

#### **Related Articles:**

Update card details in the new billing portal.

Online URL:

https://www.ezeelogin.com/kb/article/how-to-switch-payment-method-from-credit-card-to-paypal-and-vice-versa-107.html